PATHOGEN ASSET CONTROL SYSTEM

# PACS Maintenance and Support Plan

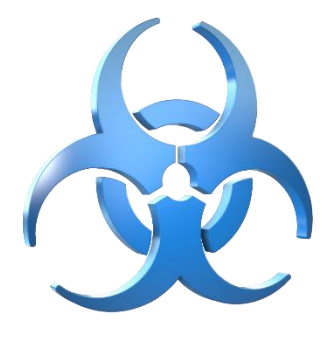

SI-P-5-8-001-00 **Revision 7** 

## **Table of Contents**

| 1. | Rev    | vision History3                        |
|----|--------|----------------------------------------|
| 2. | Int    | roduction4                             |
|    | 2.1.   | About Software                         |
|    | 2.2.   | Organizational Requirements4           |
| 3. | CLA    | ASSIFICATION                           |
|    | 3.1.   | AREA                                   |
|    | 3.2.   | INSTRUCTION TYPE                       |
|    | 3.3.   | APPLICABLE PRODUCT VERSION(S)          |
| 4. | REI    | FERENCE DOCUMENTS                      |
| 5. | PR     | EREQUISITES                            |
| 6. | INS    | STRUCTION STEPS                        |
|    | 6.1.   | EQUIPMENT LIFECYCLE                    |
|    | 6.2.   | BACKUP PROCEDURES                      |
|    | 6.2.1. | PACS backup strategy6                  |
|    | 6.2.2. | Backup jobs result check               |
|    | 6.2.3. | Manual Backup/Restore procedure7       |
|    | 6.2.3. | 1. PACS Database backup                |
|    | 6.2.3. | 2. PACS Database restore               |
|    | 6.2.4. | Off-site backup                        |
|    | 6.2.5. | RDX Cartridges replacement procedure12 |
|    | 6.2.5. | 1. Unload cartridge                    |
|    | 6.2.5. | 2. Inserting cartridge                 |
|    | 6.3.   | PRINTERS MAINTENANCE                   |
|    | 6.4.   | PACS PATCHING PROCEDURE                |
|    | 6.5.   | <b>PACS SUPPORT</b>                    |
|    |        |                                        |

# 1. Revision History

| Revision | Issue Date | Comments                                                                                                    |  |  |  |  |
|----------|------------|----------------------------------------------------------------------------------------------------|--|--|--|--|
| 1        | 10/16/2018 | Draft prepared.<br>Supervisor review.                                                                                               |  |  |  |  |
| 2        | 10/17/2018 | Supervisor review.                                                                                                    |  |  |  |  |
| 3        | 10/18/2018 | Technical Writer Review:                                                                                                    |  |  |  |  |
|          |            | o Title                                                                                                    |  |  |  |  |
|          |            | <ul> <li>Table of Content</li> </ul>                                                                                                |  |  |  |  |
|          |            | <ul> <li>Revision History</li> </ul>                                                                                                |  |  |  |  |
|          |            | <ul> <li>Introduction</li> </ul>                                                                                                    |  |  |  |  |
|          |            | <ul> <li>Instruction steps</li> </ul>                                                                                               |  |  |  |  |
| 4        | 11/05/2018 | Additional Review:                                                                                                    |  |  |  |  |
|          |            | <ul> <li>Table of Content</li> </ul>                                                                                                |  |  |  |  |
|          |            | <ul> <li>Revision History</li> </ul>                                                                                                |  |  |  |  |
|          |            | <ul> <li>Reference Documents</li> </ul>                                                                                             |  |  |  |  |
|          |            | <ul> <li>Instruction steps</li> </ul>                                                                                               |  |  |  |  |
| 5        | 12/12/2019 | Document update:                                                                                                    |  |  |  |  |
|          |            | <ul> <li>5.2.3.1/5.2.3.2 PACS Database Backup/Restore</li> </ul>                                                                    |  |  |  |  |
|          |            | Procedure                                                                                                    |  |  |  |  |
|          |            | <ul> <li>5.4 PACS Patching Procedure</li> </ul>                                                                                     |  |  |  |  |
| 6        | 09/10/2020 | Document update:                                                                                                    |  |  |  |  |
|          |            | <ul> <li>3 Reference Documents</li> </ul>                                                                                           |  |  |  |  |
|          |            | <ul> <li>5.4 PACS Patching Procedure</li> </ul>                                                                                     |  |  |  |  |
|          |            | <ul> <li>PACS Patching Procedure from 5.8.23, 5.8.31, 5.8.38,</li> </ul>                                                            |  |  |  |  |
|          |            | 5.8.45, 5.8.455, 5.8.501, 5.8.502, 5.8.503, 5.8.650,                                                                                |  |  |  |  |
|          |            | 5.8.671, 5.8.681, 5.8.684, 5.8.690 to 5.8.702 using one                                                                             |  |  |  |  |
|          |            | patch                                                                                                    |  |  |  |  |
|          |            | • PACS Patching Procedure from 5.6.28, 5.7.18, 5.8.11,                                                                              |  |  |  |  |
| _        |            | 5.8.21 to 5.8.702 using one patch                                                                                                   |  |  |  |  |
| 7        | 02/10/2021 | Document update:                                                                                                    |  |  |  |  |
|          |            | • 2 Classification                                                                                                    |  |  |  |  |
|          |            | <ul> <li>2.3 Applicable Product Version(s)</li> <li>2.8 Structure Descention</li> </ul>                                             |  |  |  |  |
|          |            | <ul> <li>3 Reference Documents</li> <li>5 2 Bestware Proceedures</li> </ul>                                                         |  |  |  |  |
|          |            | <ul> <li>5.2 Backup Procedures</li> <li>5.2 1 DACC healway strate strate</li> </ul>                                                 |  |  |  |  |
|          |            | <ul> <li>5.2.1 PACS backup strategy</li> <li>5.2.2 Manual backup (restars used a duration)</li> </ul>                               |  |  |  |  |
|          |            | <ul> <li>5.2.3 Manual backup/restore procedure</li> <li>5.2.4 DACS database backup (sereenshots)</li> </ul>                         |  |  |  |  |
|          |            | <ul> <li>5.2.3.1 PACS database backup (screenshots)</li> <li>5.4 DACS Databing Dread line (content and service schedule)</li> </ul> |  |  |  |  |
|          |            | <ul> <li>5.4 PACS Patching Procedure (content and screenshots)</li> </ul>                                                           |  |  |  |  |

## 2. Introduction

#### 2.1. About Software

Pathogen Asset Control System (PACS) is an electronic system for accounting, management, and control of biological agent stocks. The application is designed to monitor receiving, transfer, movement, destruction of agents, and other actions performed with biological materials. The system allows tracking samples and strains of any kind. Each item in the repository is marked with a unique barcode label. The barcode technology used with a barcode scanner allows fast and error-free data input and provides an extra level of pathogen asset tracking security. With the help of barcode technology, repository control (material movement, repository inventory etc.) gets fast and convenient.

PACS is a highly customizable tool, which can be configured to meet local needs and regulations, simplify the data entry process, and organize data in an appropriate order. Extensive search and reporting capabilities allow users to output necessary data set in appropriate formats.

## 2.2. Organizational Requirements

Maintenance is performed by the developer, a separate maintainer, or by a third-party organization. It is important that the organization responsible for maintenance be identified in writing with full responsibilities. The Maintenance Plan accomplishes this. The maintainer should develop the Maintenance Plan as well as the supporting procedures. Since software maintenance activities invoke the use of organizational resources, it is recommended that the highest level of management in the organization approves of this undertaking and approves the final version of the plan and the procedures. Other functions that should also review and approve this plan include Software Quality Assurance, Software Engineering, Software Testing, Project Management (when applicable), the organization's Software Configuration Management Function (when applicable), and the customer (when applicable).

## 3. CLASSIFICATION

#### 3.1. AREA

- Hardware
  - o Off-site Backup
  - RDX Cartridges Replacement
  - o Printers Maintenance
  - o Equipment Lifecycle
- Software
  - Backup Configuration
    - PACS Backup Strategy
    - Backup Jobs
    - PACS Database Backup/Restore Procedure
  - Third-party (non-PACS) Software
    - Microsoft Software
- PACS Support Overview

- PACS Helpdesk
- PACS Patching Procedure

#### 3.2. INSTRUCTION TYPE

• Maintenance and Support

#### 3.3. APPLICABLE PRODUCT VERSION(S)

- Windows Server 2019/2016/2012/2012 R2 Standard Edition
- Microsoft SQL Server 2019/2017/2016/2014/2012 Standard Edition, 2019 Express Edition
- Pathogen Asset Control System (PACS) 5.8.834

## **4. REFERENCE DOCUMENTS**

This instruction has the following reference documents:

| <b>Document Abbreviation</b>                      | Document Official Name                                                  | Link (if applicable)                                                                                                    |
|---------------------------------------------------|-------------------------------------------------------------------------|----------------------------------------------------------------------------------------------------|
| SSD                                               | SI-P-5-8-002-00 PACS SSD –<br>(Country) – (City) – (Short Site<br>Name) | https://blackandveatch.sharepoint.com/:x:/r/<br>teams/SP/EIDSSPACS_Wiesbaden/_layouts/1<br>5/Doc.aspx?sourcedoc=%7BD1FCCC3B-6534-<br>44B6-9238-<br>CC8961BB2ADE%7D&file=PACS%20SSD%20-<br>%20(Country)%20-%20(City)%20-<br>%20(Short%20Site%20Name)%20New%20Sit<br>es.xlsx&action=default&mobileredirect=true |
| PACS<br>SERVER/WORKSTATION<br>CONFIGURATION GUIDE | SI-P-5-8-001-00 PACS<br>SERVER&WORKSTATION<br>CONFIGURATION GUIDE       | https://blackandveatch.sharepoint.com/:w:/r<br>/teams/SP/EIDSSPACS_Wiesbaden/08xImple<br>mentation/Training%20Materials/Manuals/SI<br>-P-5-8-001-<br>00%20PACS%20SERVER%26WORKSTATION%<br>20CONFIGURATION%20GUIDE.docx?d=w0bd<br>c8de8692a4028aab6884324d37cfe&csf=1&e<br>=hywBqf                             |

## **5. PREREQUISITES**

This instruction has the following prerequisites:

1) The PACS SERVER/WORKSTATION CONFIGURATION GUIDE instruction shall precede the current instruction.

## 6. INSTRUCTION STEPS

#### 6.1. EQUIPMENT LIFECYCLE

1) It is recommended to refresh equipment according to equipment lifecycle defined by OEM manufacturer.

2) Standard server equipment warranty shall be extended with Care Pack Services (or similar) to cover all period of operation.

Recommended equipment lifecycle:

| Equipment Type    | Default Warranty Period | Recommended Lifecycle         |
|-------------------|-------------------------|-------------------------------|
| Server Equipment  | 3 у                     | 5 years w/ extended Care Pack |
|                   |                         | Services (or similar)         |
| Desktop Equipment | 3 у                     | 3 у                           |
| Peripherals       | 1 y                     | 5 y                           |

#### 6.2. BACKUP PROCEDURES

#### 6.2.1. PACS backup strategy

- 1) PACS SQL database backup/rotation:
  - a. Schedule Daily, time should be specified according to SSD;
  - b. Path VM BACKUP drive (E:\SQLBackup\);
  - c. Backup stack depth last 7 daily and 2 weekly backups.

This procedure is applicable for both, network and standalone types of installation.

- 2) VM backup drive backup/rotation:
  - a. Schedule Daily, time should be specified according to SSD;
  - b. Path Host RDX removable drive (F:\\_Daily\);
  - c. Backup stack depth last 7 daily backups.
- 3) Full VM backup/rotation:
  - a. Schedule Weekly, time should be specified according to SSD, Saturday/Sunday;
  - b. Path Host RDX removable drive (F:\\_Weekly\);
  - c. Backup stack depth last 2 weekly backups.

Backup jobs are automated and run according predefined schedule. System administrator is responsible for checking if backup jobs complete successfully.

## 6.2.2. Backup jobs result check

System administrator shall check backup jobs results and log files on the weekly basis.

To check PACS SQL database backup/rotation scheduled job results:

- 1) Log in to the PACS SQL virtual machine using login credentials according to SSD;
- 2) Open **rotate\_day\_log.txt** log file in the *F*:\*BACKUP\\_rotate\\_logs*\ folder;
- 3) Check backup results for the last 7 days;
- 4) Open **rotate\_week\_log.txt** log file in the *F:\BACKUP\\_rotate\\_logs*\ folder;
- 5) Check last backup results.

To check VM backup drive backup/rotation scheduled job results:

- 1) Log in to the host server;
- Open BackupLog.txt log file in D:\Hyper-V\\_VHDX\_BACKUP\VMNAME\_VHDX\_BACKUP\ folder;

 Check backup results for the last 8 days.
 Note: For detailed backup job log file please refer ExportLog.txt log file in G:\\_Day\VMNAME\YYYY.MM.DD\ folder.

To check Full VM backup/rotation scheduled job results:

- 1) Log in to the host server;
- Open BackupLog.txt log files in D:\Hyper-V \\_VM\_EXPORT\VMNAME\_EXPORT\
- Check backup results for the last week.
   Note: For detailed VM export job log file please refer ExportLog.txt log files in G:\\_Week\VMNAME\YYYY.MM.DD\ folder.

#### 6.2.3. Manual Backup/Restore procedure

#### 6.2.3.1. PACS Database backup

- 1) Close PACS application if it is opened.
- 2) From the Start menu, run SQL Server Management Studio.

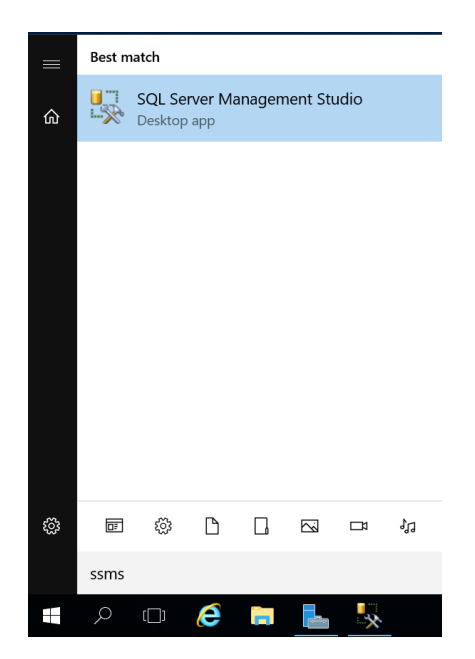

3) Enter login credentials either for **SQL Server** or **Windows Authentication**. Click the **Connect** button.

| 🖵 Connect to Server |                           | ×          |
|---------------------|---------------------------|------------|
|                     | SQL Server                |            |
| Server type:        | Database Engine           | ~          |
| Server name:        | PACSVM\SYSTEM             | ~          |
| Authentication:     | SQL Server Authentication | ~          |
| Login:              | sa                        | ~          |
| Password:           |                           |            |
|                     | Remember password         |            |
|                     | Connect Cancel Help       | Options >> |

4) Expand the **Databases** item, right-click on **PACS**, and from the right-click menu navigate to **Tasks->Back Up...** The **Back Up Database – PACS** window opens.

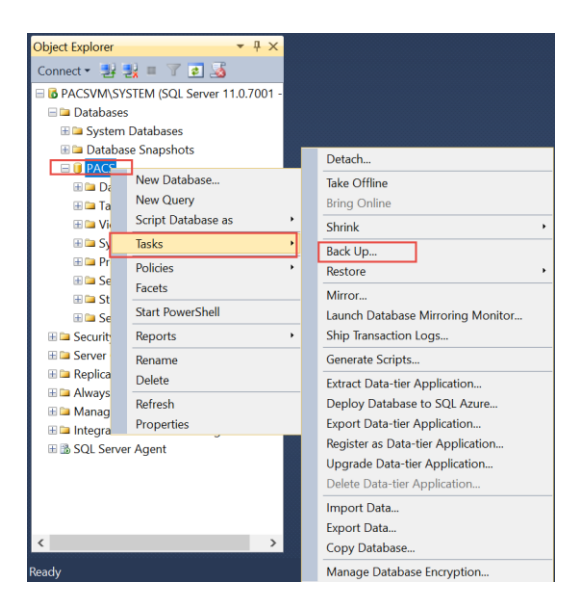

5) In the **General** window click the **Add** button. The **Select Back Up Destination** window opens.

| Back up Database - PACS     -      -      ×     Select a page     General     General     Gory only Backup     Database     Source     Database     Source     Database     Gory only Backup     Backup Destination     Select Backup Destination     Select Backup Destination     |                                              |                               | -                  |        |                         |           |             |            |          |
|----------------------------------------------------------------------------------------------------|----------------------------------------------|-------------------------------|--------------------|--------|-------------------------|-----------|-------------|------------|----------|
| Solide ta page       Solide ta page       Solide ta page         Solide ta bases       Solide ta page       Solide ta page         System Databases       Solide ta page       Solide ta page         Solide ta page       Solide ta page       Solide ta page         Solide ta page       Solide ta page                                                                                                    | · 2f 2% = 1 [2] 30                           |                               | 📙 Back Up Data     | base   | - PACS                  |           |             |            | $\times$ |
| tabases       Select Backup Destination         Views       Select Backup Destination         Select Backup Destination       Select Backup perimeters         Destinations on disk       File name:         Select Backup device for the backup destination. You can create backup devices for frequently used files.       PACS-Full Database Backup         Destinations on disk       Select Backup perimeters       General Selectup         Optimations on disk       Select Backup PACS Full Database Backup       Select Backup perimeters         Optimations on disk       Select Backup PACS Full Database Backup       Select Backup perimeters         Optimations on disk       Select Backup PACS Full Database Backup       Select Backup perimeters         Optimations on disk       Select Backup PACS Full Database Backup       Select Backup perimeters         Optimations on disk       Select Backup PACS Full Database Backup       Select Backup perimeters         Optimations on disk       Select Backup PACS took       Add         Optimations       Select Backup PACS took       Add         OK       Cancel       OK       Cancel                                                                                                    | SVM\SYSTEM (SQL Server 11.0.7001 -           |                               | Select a page      |        | Script 🔻 🖪 Help         |           |             |            |          |
| System Databases<br>Databases Snapshots<br>PACS<br>Database Diagrams<br>Tables<br>Views<br>Select Backup Destination<br>Select Backup Destination<br>Select Backup Destination<br>Select the file or backup device for the backup destination. You can create backup devices<br>for frequently used files.<br>Destinations on disk                                                                                                    | tabases                                      |                               | Ceneral            | _      | 2000pt                  |           |             |            |          |
| Database Snapshots       PACS         DAtabase Diagrams       Cancel         Tables       Database Diagrams         Tables       Cancel         Views       Database         Select Backup Destination       Piles and floorous:         Select the file or backup device for the backup destination You can create backup devices for frequently used files.       Piles and floorous:         Destinations on disk       Pile name:       Database Backup         Destinations on disk       Of File name:       Of Attain         Destination       Wite Of OK       Cancel                                                                                                    | System Databases                             |                               | Options            |        | Source                  |           |             |            |          |
| PACS       Backup periode:       SINPLE         Database Diagrams       Tables       Sinple:       Full       Component:         Views       Select Backup Destination       Database       Database Diagrams       Database         Select Backup Destination       Image: Component:       Database       Database         Select Backup Sel       File and fileorous:       Backup Sel         Destinations on disk       File name:       PACS-Full Database Backup         Destinations on disk       File name:       Add:         Backup I Ave:       O       Other         Backup I Ave:       O       Other         OK       Cancel       OK                                                                                                    | Database Snapshots                           |                               |                    |        | Database:               |           | PACS        |            | $\sim$   |
| Database Diagrams Tables Usews Select Backup Destination Select the file or backup device for the backup destination. You can create backup devices for frequently used files. Destinations on disk  File and File and Fil | PACS                                         |                               |                    |        | Recovery model:         |           | SIMPLE      |            |          |
| Tables       Copy on ponent:         Views       Database         Select Backup Destination       The and flearous:         Select the file or backup device for the backup destination. You can create backup devices for frequently used files.       Packs Petition:         Destinations on disk       File name:         Strong Backup Sector for the backup destination. You can create backup devices for frequently used files.       OK         Cancel       OK                                                                                                    | Database Diagrams                            |                               |                    |        | Backup type:            |           | Full        |            | $\sim$   |
| Views  Select Backup Destination Select Backup Destination You can create backup devices for frequently used files.  Destinations on disk  Files name:  StSCIL Backup PACS  Add  Cancel  Cancel  Can  | Tables                                       |                               |                    |        | Copy-only Backup        |           |             |            |          |
| Select Backup Destination     Select the file or backup devices for the backup destination. You can create backup devices     for frequently used files.     Destinations on disk                                                                                                    | Views                                        |                               |                    |        | Database                |           |             |            |          |
| Select before or backup device for the backup destination. You can create backup devices for frequently used files.       Backup set imate image: PACS-Full Database Backup image: PACS-Full Database Backup image: PACS-Full Da                                        | Select Backup Destination                    |                               |                    | $\sim$ | Files and filegroup     | )S:       |             |            |          |
| Solect the file or backup device for the backup destination. You can create backup devices for frequently used files.  Destinations on disk  File name: StSCIL Backup few ce  OK Cancel  Name: PACS-Full Database Backup PACS-Full Database Backup Destination OK Cancel                                                                                                    | J Select backup Destination                  |                               |                    | $\sim$ | Backup set              |           |             |            |          |
| for frequently used files.     Description:       Destinations on disk     Image: Control of the control of the co                                                         | Select the file or backup device for the bac | kup destination. You can crea | ate backup devices |        | Name:                   | PACS-Full | Database Ba | ickup      | _        |
| Destinations on disk  File name: StSCU Backup PACS bak  G SQL Backup PACS bak  Concel  OK  Cancel  Cancel                                                                                                    | for frequently used files.                   |                               |                    |        | Description:            |           |             |            |          |
| Destinations on disk     Image: Content state state                           |                                              |                               |                    |        | Backup set will expire: |           |             |            |          |
| File name:     Destination     Backup device     OK Cancel                                                                                                    | Destinations on disk                         |                               |                    |        | After:                  | 0         | i a         | iys        |          |
| Cancel                                                                                                    | Ele nomo:                                    |                               |                    |        | Destination             | 0/ //2010 | >           |            |          |
| ChSQLBackupiPACS bak Add<br>Backup device:<br>OK Cancel<br>OK Cancel                                                                                                    |                                              |                               |                    |        | Back up to:             | Disk      | $\odot$     | Tape       |          |
| OK Cancel OK Cancel                                                                                                    | C:\SQLBackup\                                |                               |                    |        | C:\SQLBackup\PACS.b     | ak        |             | - F        | Add      |
| Contents OK Cancel OK Cancel                                                                                                    | <ul> <li>Backup device:</li> </ul>           |                               |                    |        |                         |           |             |            | emove    |
| Contents OK Cancel OK Cancel                                                                                                    |                                              |                               | $\sim$             |        |                         |           |             |            | JIIIOYO  |
| OK Cancel OK Cancel                                                                                                    |                                              |                               |                    |        |                         |           |             | Co         | ontents  |
| OK Cancel OK Cancel                                                                                                    |                                              |                               | _                  |        |                         |           | 0           | <b>V</b> ( | Densel   |
|                                                                                                    |                                              | OK                            | Cancel             |        |                         |           | 0           |            | ancel    |
|                                                                                                    |                                              |                               |                    |        |                         |           |             |            |          |

- 6) Type the unique name for a backup, e.g. *PACS17.3.2014.bak*.
- 7) Click the **Ok** button. The **Select Back Up Destination** window closes.
- 8) Click **Options** menu in **Back Up Database PACS** window and select **Verify Backup** when finished. Click the **Ok** button.
- 9) The Back Up Database PACS window closes. The confirmation window opens.
- 10) Click the **Ok** button to confirm the process.

#### 6.2.3.2. PACS Database restore

1) From the Start menu, run SQL Management Studio.

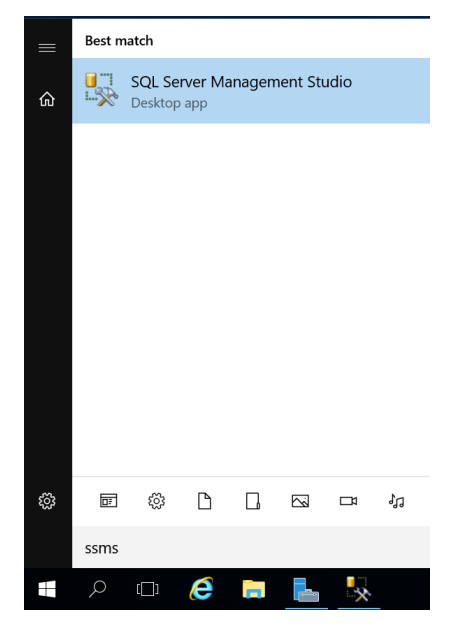

2) Enter login credentials either for **SQL Server** or **Windows Authentication**. Click the **Connect** button.

| 🖵 Connect to Server | :                              | × |
|---------------------|--------------------------------|---|
|                     | SQL Server                     |   |
| Server type:        | Database Engine                |   |
| Server name:        | PACSVM\SYSTEM                  | 1 |
| Authentication:     | SQL Server Authentication      | - |
| Login:              | sa                             | 7 |
| Password:           | *****                          | Ī |
|                     | Remember password              |   |
|                     |                                | _ |
|                     | Connect Cancel Help Options >> | ٦ |

 Right-click on Databases item, and from the right-click menu select Restore Database. The Restore Database window opens.

#### PACS Maintenance and Support Plan

| 🖯 🗀 Datab       | bases              |                     |              |                              |               |                |                |
|-----------------|--------------------|---------------------|--------------|------------------------------|---------------|----------------|----------------|
| 🗄 🗀 Sys         | stem Databa        | ises                |              |                              |               |                |                |
| 80              |                    | -                   | × 1          |                              |               |                |                |
| (H) (H)         | New Data           | ibase               |              |                              |               |                |                |
| ΞC              | New Que            | ry                  |              |                              |               |                |                |
|                 | Script Da          | tabase as 🔹 🔸       |              |                              |               |                |                |
| E a             | Tasks              | ,                   | Deta         | ch                           |               |                |                |
| <u>ت</u> 🗉      | Policies           | ,                   | Take         | Offline                      |               |                |                |
| E C             | Facets             |                     | Bring        | Online                       |               |                |                |
|                 | Start Pow          | erShell             | Shrin        | ik                           | •             |                |                |
| E Ca Ser        | Reports            | ,                   | Back         | Up                           |               |                |                |
| E Ser           | Rename             |                     | Reste        | ore                          | •             | Database.      |                |
| 🗄 🗀 Rej         | Delete             |                     | Gene         | rate Scripts                 |               | Files and      | Filegroups     |
| 🗄 🗀 Ma          | Refrech            |                     | Eutra        | et Data ties Application     |               | Transactio     | n Log          |
|                 | Descention         |                     | Exua         | Ci Data-tier Application     |               |                |                |
|                 | Propertie          | s                   | Depl         | oy Database to SQL Azure     | B             |                |                |
|                 |                    |                     | Expo         | rt Data-tier Application     |               |                |                |
|                 |                    |                     | Regi         | ster as Data-tier Applicatio | on            |                |                |
|                 |                    |                     | Ung          | ade Data-tier Application    |               |                |                |
|                 |                    |                     | opgi         | ade bata del Application.    |               |                |                |
|                 |                    |                     | Delet        | te Data-tier Application     |               |                |                |
|                 |                    |                     | Impo         | ort Data                     |               |                |                |
|                 |                    |                     | Evno         | rt Data                      |               |                |                |
| No backupset s  | elected to be rest | ored.               | Help         |                              |               |                |                |
| General         |                    | and a series of the | , icip       |                              |               |                |                |
| Files           |                    | Source              |              |                              |               |                |                |
| options         |                    | O Databas           | e            |                              |               |                | Ŧ              |
|                 |                    | Oevice:             |              |                              |               |                |                |
|                 |                    | Dat                 | abase        |                              |               |                |                |
|                 |                    | Destination         |              |                              |               |                |                |
|                 |                    | Databare            |              |                              |               |                |                |
|                 |                    | Restore to:         |              |                              |               |                | Timeline       |
|                 |                    | Restore plan        |              |                              |               |                |                |
|                 |                    | Backup sets t       | o restore:   |                              |               |                |                |
|                 |                    | Restore Nav         | ne Component | Type Server Database Positio | n First LSN I | ast LSN Checke | ont LSN Full I |
|                 |                    | Hestore Nar         | ne Component | Type Server Database Positio | in Hint LSN L | ast LSN Checkp | ioint LSN Full |
| nnection        |                    |                     |              |                              |               |                |                |
| (local)\SQLEXP  | PRESS [sa]         |                     |              |                              |               |                |                |
|                 |                    |                     |              |                              |               |                |                |
| ew connection p | roperties          |                     |              |                              |               |                |                |
| Ready           |                    | •                   |              | m                            |               |                | ×              |
|                 |                    |                     |              |                              |               | Verify         | Backup Media   |
|                 |                    |                     |              |                              | ОК            | Cancel         | Help           |
|                 |                    |                     |              |                              | ~             | Conce          | rich           |

4) Ensure the **Device** radio-button is selected. Click the **Browse** button next to the **Device** radio-button. The **Specify backup devices** window opens.

| Select backup devices       |                                             | - • ×    |
|-----------------------------|---------------------------------------------|----------|
| Specify the backup media ar | nd its location for your restore operation. |          |
| Backup media type:          | File                                        |          |
| Backup media:               |                                             |          |
|                             |                                             | Add      |
|                             |                                             | Remove   |
|                             |                                             | Contents |
|                             |                                             |          |
|                             |                                             |          |
|                             |                                             |          |
|                             |                                             |          |
|                             | OK Cance                                    | el Help  |
|                             |                                             |          |

5) Click the **Add** button. The **Locate Backup File** window opens.

| 📋 Locate Backup File - S                                                                                                    | FUP\SQLEXPRESS                    |          |                         | - • •    |
|----------------------------------------------------------------------------------------------------|-----------------------------------|----------|-------------------------|----------|
| Backup File location:                                                                                                    | C:\Backups                        |          |                         | <b>Q</b> |
| C:<br>SRecycle. Bin<br>Backups<br>C:<br>Documents and<br>PerfLogs<br>Program Files<br>Program Files<br>Program Jolas<br>Program Jolas<br>Program J | i Settings<br>:86)<br>Information | PACS bak |                         |          |
| File name:                                                                                                    | PACS.bak                          |          | Backup Files(*.bak;*.tr | n) 🔻     |
|                                                                                                    |                                   |          | ОК                      | Cancel   |

- 6) Select the folder where the backup file is stored. Select the backup file name. Click the **OK** button.
- 7) The Locate Backup File window closes. The selected file is in the Backup media box on the Specify Backup Devices window.

|                                      |      | 1        |
|--------------------------------------|------|----------|
| Backup media type:                   | File | J        |
| васкир media:<br>C:\Backups\PACS.bak |      | Add      |
|                                      |      | Remove   |
|                                      |      | Contents |
|                                      |      |          |
|                                      |      |          |
|                                      |      |          |

8) Click the **OK** button. The **Specify Backup Devices** window closes. The selected backup set in in the **Backup sets to restore** box.

| 🔆 Restore Database - PACS  |                                         |              |        |                                   |          |            |               |
|----------------------------|-----------------------------------------|--------------|--------|-----------------------------------|----------|------------|---------------|
| 🚺 Ready                    |                                         |              |        |                                   |          |            |               |
| Select a page<br>General   | 🔄 Script 👻 📑 Help                       |              |        |                                   |          |            |               |
| These options              | Source 💮 Database:                      |              |        |                                   |          |            | Ŧ             |
|                            | Oevice:                                 | C:\Back      | ups\PA | CS.bak                            |          |            |               |
|                            | Database:                               | PACS         | PACS   |                                   |          |            |               |
|                            | Destination<br>Database:                | PACS         |        |                                   |          |            | •             |
|                            | Restore to:                             | The last     | backup | taken (Wednesday, September 03, 2 | 014 8:!  | Tir        | neline        |
|                            | Restore plan<br>Backup sets to restore: |              |        |                                   |          |            |               |
|                            | Restore Name                            | Component    | Туре   | Server                            | Database | Position   | First LSN     |
|                            | PACS Datab                              | ase Database | Full   | PACSSTANDALONE\SQLEXPRESS         | PACS     | 1          | 1355800       |
| Connection                 |                                         |              |        |                                   |          |            |               |
| 말 (local)\SQLEXPRESS [sa]  |                                         |              |        |                                   |          |            |               |
| View connection properties |                                         |              |        |                                   |          |            |               |
| Progress                   |                                         |              |        |                                   |          |            |               |
| One Done                   | <                                       |              |        |                                   | V        | erify Back | ⊦<br>up Media |
|                            |                                         |              |        | ок                                | Cancel   |            | Help          |

- 9) Select the **Restore** checkbox prior to the selected backup set in the **Backup sets to restore** box. Click the **OK** button.
- 10) Wait for the database to be restored. Close **Restore Database** window.

#### 6.2.4. Off-site backup

- 1) PACS host server is equipped with HP RDX Removable Disk Backup System.
- 2) RDX Cartridges shall be rotated on the monthly basis by system administrator.
- 3) RDX Cartridges shall be stored in their protective cases in a safe place (preferably not in the same building where server is located).

#### 6.2.5. RDX Cartridges replacement procedure

#### 6.2.5.1. Unload cartridge

1) Press the **Eject** button on the front panel.

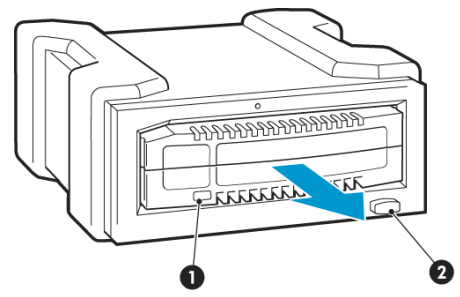

1 - Cartridge activity LED; 2 - Eject button

*Note: On the internal model, the Eject button is to the right of the cartridge slot.* 

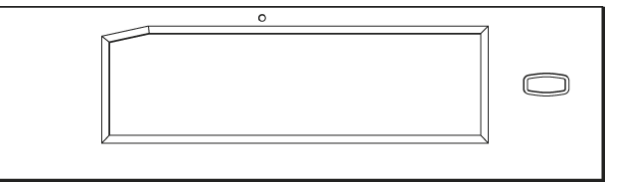

Front panel of an internal drive

 The drive completes any task it is currently performing and ejects the cartridge. When the cartridge has been ejected by the unit, grasp the exposed sides of the cartridge and pull it straight out.

#### 6.2.5.2. Inserting cartridge

- 1) Insert a cartridge into the unit with the keyed corner facing the upper left corner of the RDX Removable Disk Backup System. The cartridge fits in only one orientation. (The write-protect tab is on the back right of the cartridge.)
- 2) Push the cartridge gently into the unit until it locks into place with a clicking sound.

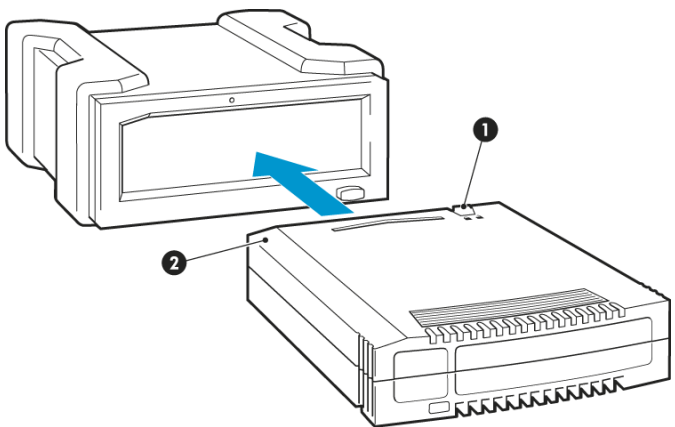

1 - Write protect tab; 2 - Keyed corner

#### 6.3. PRINTERS MAINTENANCE

Please refer to documentation provided by OEM manufacturer.

#### 6.4. PACS PATCHING PROCEDURE

For this procedure log in to OS of the PACS VM under the domain Administrator account and upload the **PACS Patch** file from PACS Country Specific installation package to a directory on the PACS VM local drive.

1) Run as Administrator the **PACSpatch.exe.** 

The **PACS Update Installation** window appears.

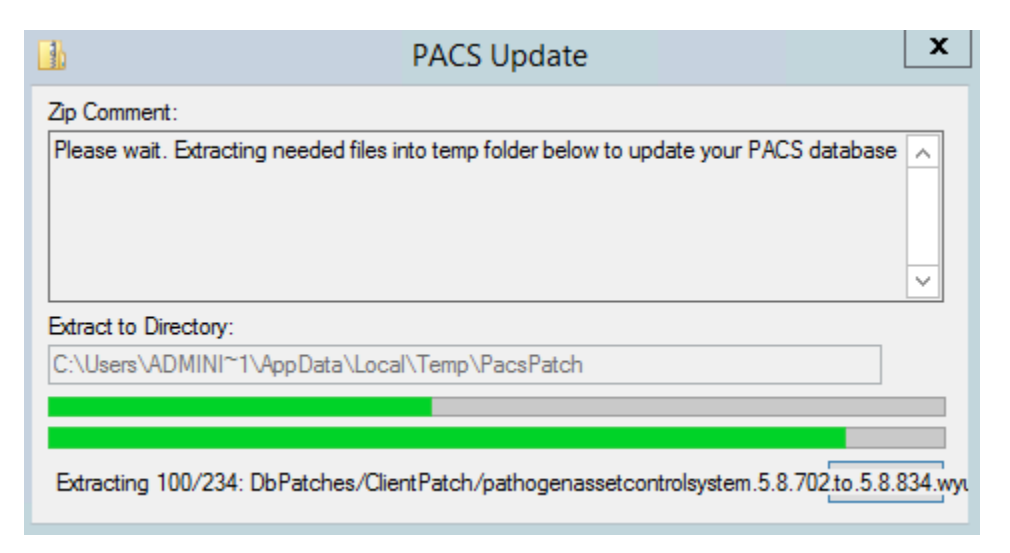

- 2) The **Update PACS database** window appears. Specify the **Server** and **Database** values according to **PACS Configuration** section in the SSD document for the current VM.
- 3) In the User field, type *sa* and in the **Password** field, type the password according to **Microsoft SQL Server Configuration** section in the SSD document for the current VM.

| 🔯 Update PACS data | abase                 | x   |
|--------------------|-----------------------|-----|
| Update PAC         | S database to 5.8.834 |     |
| G SQL              |                       |     |
| Server             | (local)\SYSTEM        |     |
| Database           | PACS                  |     |
| Administrator      | sa                    |     |
| Password           | *****                 |     |
|                    |                       |     |
|                    | Ok Can                | cel |

4) Click the **Ok** button. The **PACS database installation** window opens.

#### PACS Maintenance and Support Plan

| Туре | Message                                                                       | Time              | 1 |
|------|-------------------------------------------------------------------------------|-------------------|---|
| Info | Maintenance file 'ShrinkDb_PACS'.'cmd' has been created in the folder 'C:\Pr  | 3/1/2021 10:08:12 |   |
| Info | Scheduler task MaintenanceShrink_PACS has been created successfully.          | 3/1/2021 10:08:12 |   |
| Info | Adding scheduler task MaintenanceIndexes_PACS                                 | 3/1/2021 10:08:12 |   |
| Info | Creating maintenance file 'Rebuild_Or_Reorganize_Indexes_PACS'.'sql' in the   | 3/1/2021 10:08:12 |   |
| Info | Maintenance file 'Rebuild_Or_Reorganize_Indexes_PACS'.'sql' has been crea     | 3/1/2021 10:08:12 |   |
| Info | Creating maintenance file 'Rebuild_Or_Reorganize_Indexes_PACS'.'cmd' in th    | 3/1/2021 10:08:12 |   |
| Info | Maintenance file 'Rebuild_Or_Reorganize_Indexes_PACS'.'cmd' has been cre      | 3/1/2021 10:08:13 |   |
| Info | Scheduler task MaintenanceIndexes_PACS has been created successfully.         | 3/1/2021 10:08:13 |   |
| Info | Adding scheduler task SearchEngineCache_PACS                                  | 3/1/2021 10:08:13 |   |
| Info | Creating maintenance file 'SearchEngineCache_PACS'.'sql' in the folder 'C:\Pr | 3/1/2021 10:08:13 |   |
| Info | Maintenance file 'SearchEngineCache_PACS'.'sql' has been created in the fol   | 3/1/2021 10:08:13 |   |
| Info | Creating maintenance file 'SearchEngineCache_PACS'.'cmd' in the folder 'C:\P  | 3/1/2021 10:08:13 |   |
| Info | Maintenance file 'SearchEngineCache_PACS'.'cmd' has been created in the f     | 3/1/2021 10:08:13 |   |
| Info | Scheduler task SearchEngineCache_PACS has been created successfully.          | 3/1/2021 10:08:13 | Ľ |
| <    | III                                                                           | >                 |   |

- 5) Wait for the configuration process to complete.
- 6) Click the **Close** button. **PACS database installation** window closes. The PACS database is updated.
- 7) Run **PACS** application to initialize the update process of the application itself. This final process may take several minutes.

| <b>8</b>           | PACS Update | x |
|--------------------|-------------|---|
| Installing updates |             |   |
|                    |             |   |
|                    |             |   |

8) Wait until the installation is complete.

| <b>8</b>                            | PACS Update | x |
|-------------------------------------|-------------|---|
| Updates were installed successfully |             |   |
|                                     | ОК          |   |
|                                     |             |   |

#### 6.5. PACS SUPPORT

- 1) If users have a problem or a question related to the PACS software, they can register a support request on the web PACS helpdesk portal by following the link: <u>http://support.btrp.net</u>
- 2) To register a ticket via the web portal, please enter your email on the welcome page and click the **Login** button.

| $\leftrightarrow$ $\rightarrow$ O $\odot$ support.btrp.net/portal                                                                                                    | 20 ☆ ☆ & &                                      |
|----------------------------------------------------------------------------------------------------|-------------------------------------------------|
| EIDSS & PACS Help Desk Portal                                                                                                    |                                                 |
| Home Help Reports                                                                                                    | Not signed in<br>sign in now                    |
| Welcome to EIDSS & PACS Help Desk Portal<br>To start your session with Helpdesk, please, enter your e-mail below.<br>For additional information about Helpdesk, please, refer to the Help tab above. | Sign in to view open<br>help requests<br>Email: |
| Please sign in to fill out this form.                                                                                                    | Login                                           |

3) Then fill out the form with the information you have and click the **Submit** button.

| For help with<br>pelow. | an IT issue you are experiencing, please complete the form |
|-------------------------|------------------------------------------------------------|
| Summary:                | *                                                          |
| Description:            |                                                            |
| Country:                | × *                                                        |
| Site Name:              | *                                                          |
| User Name:              |                                                            |
| Optional<br>Attachment: | Browse Clear Attachment                                    |

4) After receiving a user's request PACS Support Team will reply in the next 24 hours.